## FIND YOUR ELECTED OFFICIALS AND THEIR CONTACT INFO

## 1. Go to <u>www.macoupinvotes.com</u>

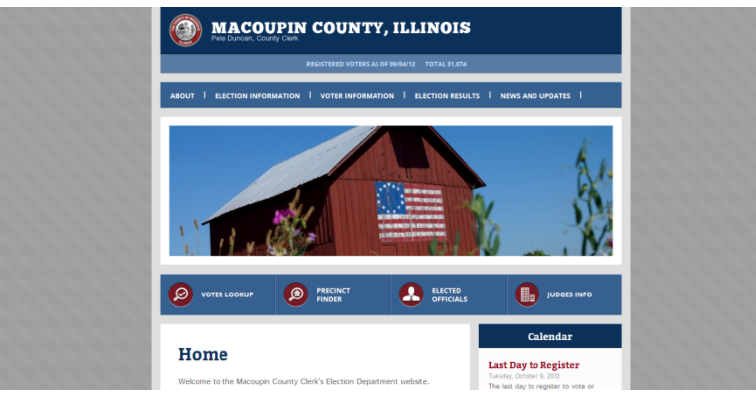

2. Hit 'Voter Lookup' underneath the photos of Macoupin sites.

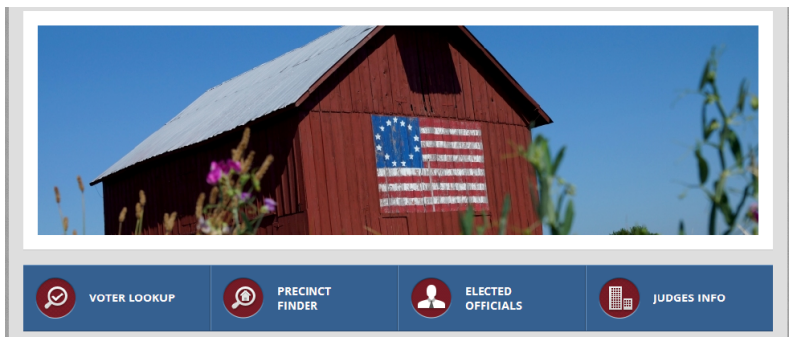

3. Enter the information required.

NOTE: You must enter the information EXACTLY as it appears in the voter file which is exactly as you wrote when you registered. Make sure you try your legal name or old address if you don't appear right away.

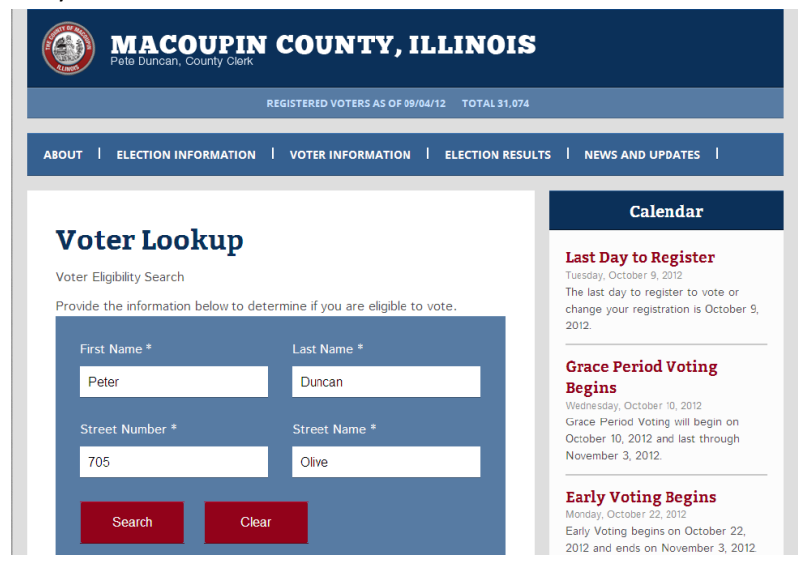

4. Once your information comes up, select 'My Elected Officials' under the 'Voter Links' section.

|                                                                                                    |              |                       | Wednesday, October 10, 2012        |
|----------------------------------------------------------------------------------------------------|--------------|-----------------------|------------------------------------|
| Voter Eligibility De                                                                                                    | tail         |                       | Grace Period Voting will begin on  |
| 5 4 41                                                                                                    | DETER IN AU  |                       | October 10, 2012 and last through  |
| Full Name                                                                                                    | PETER W DU   | INCAN                 | November 3, 2012.                  |
| Street Number                                                                                                    | 705          |                       |                                    |
| Change Manage                                                                                                    | OL INF       |                       | Harly Voting Begins                |
| Street Name                                                                                                    | OLIVE        |                       | Early Voting begins on October 22. |
| City                                                                                                    | GILLESPIE    |                       | 2012 and ends on November 3, 201   |
|                                                                                                    |              |                       | The Macoupin Co                    |
| Date of Birth                                                                                                    | 05/24/1986   |                       |                                    |
| Procinct                                                                                                    | Cabokia 3    |                       | Calenda                            |
|                                                                                                    |              |                       |                                    |
|                                                                                                    | M. District  | Mu Electric Officiale |                                    |
| My Current Elections                                                                                                    | My Districts | My Elected Officials  | 13                                 |
| My Current Elections                                                                                                    | My Districts | My Elected Officials  | E                                  |
| My Elections                                                                                                    | My Districts | My Elected Officials  | E                                  |
| My Elections<br>My Elections                                                                                                    | My Districts | My Electec Officials  | f                                  |
| My Elections<br>My Elections<br>11/06/2012 - 2012 General<br>East Gillespie Village Hall                                                                         | My Districts | My Elected Officials  | f                                  |
| My Current Elections<br>My Elections<br>11/06/2012 - 2012 General<br>East Gillespie Village Hall<br>605 Springfield Rd                                           | My Districts | My Elected Officials  | 6                                  |
| My Current Elections<br>My Elections<br>11/06/2012 - 2012 General<br>East Gillespie Village Hall<br>605 Springfield Rd<br>East Gillespie, IL 62033               | My Districts | My Elected Officials  | 6                                  |
| My Elections<br>My Elections<br>11/06/2012 - 2012 General<br>East Gillespie Village Hall<br>605 Springfield Re<br>East Gillespie, IL 62033<br>View Polling Place | My Districts | My Elected Officials  | •                                  |

5. Your Elected Officials will then appear on screen. Scroll down to see the whole list, or click one of the grey boxes to jump directly to that level. For example, if you want to see who your school board members are, hit the grey box 'School District' and jump to those members.

| Elected Officials<br>Precinct Cahokia 3                     |                    |             | Change your registration is October 9,<br>2012.<br>Grace Period Voting                                                               |
|-------------------------------------------------------------|--------------------|-------------|----------------------------------------------------------------------------------------------------|
| Federal State County C   School District Precinct Committee | Sity and Village T | ownship     | Begins<br>Wednesday, October 10, 2012<br>Grace Period Voting will begin on<br>October 10, 2012 and last through<br>November 3, 2012. |
| Federal                                                     |                    |             | Early Voting Begins<br>Monday, October 22, 2012<br>Early Voting begins on October 22,<br>2012 and ends on November 3, 2012.          |
| President of United States                                  | Barack Obama       | 4 Year Term | The Macoupin Co                                                                                                    |
| Vice President of the United States                         | Joe Biden          | 4 Year Term | Calendar                                                                                                    |
| U.S. Senator                                                |                    |             |                                                                                                    |
| U.S. Senator                                                | Richard J Durbin   | 6 Year Term | Facebook                                                                                                    |
| U.S. Senator                                                | Mark Kirk          | 6 Year Term | 13                                                                                                    |

6. Click on the Elected Officials name in red to see their contact information.

| )ffice Deta                | il                                               | 2012.                                                            |
|----------------------------|--------------------------------------------------|------------------------------------------------------------------|
| President of United States |                                                  | Grace Period Voting<br>Begins                                    |
| Click here to viev         | list of precincts represented by this Office.    | Wednesday, October 10, 2012<br>Grace Period Voting will begin on |
| Office Holder<br>Name      | Barack Obama                                     | October 10, 2012 and last through<br>November 3, 2012.           |
| Party                      | Democratic                                       | Early Voting Begins                                              |
| Term Length                | 4 years                                          | Early Voting begins on October 22,                               |
| Term Limit                 | 8 years                                          | The Macoupin Co                                                  |
| Next Election              | 11/06/2012                                       | Calenda                                                          |
| Contact Informati          | on                                               |                                                                  |
| The White House            |                                                  |                                                                  |
| Address                    | 1600 Pennsylvania Avenue<br>Washington, DC 20500 | Facebook                                                         |
| Phone                      | (202)456-1414                                    |                                                                  |
| Fax                        | (202)456-2461                                    |                                                                  |
| Email                      | president@whitehouse.gov                         |                                                                  |
| Web                        | http://www.whitehouse.gov                        |                                                                  |